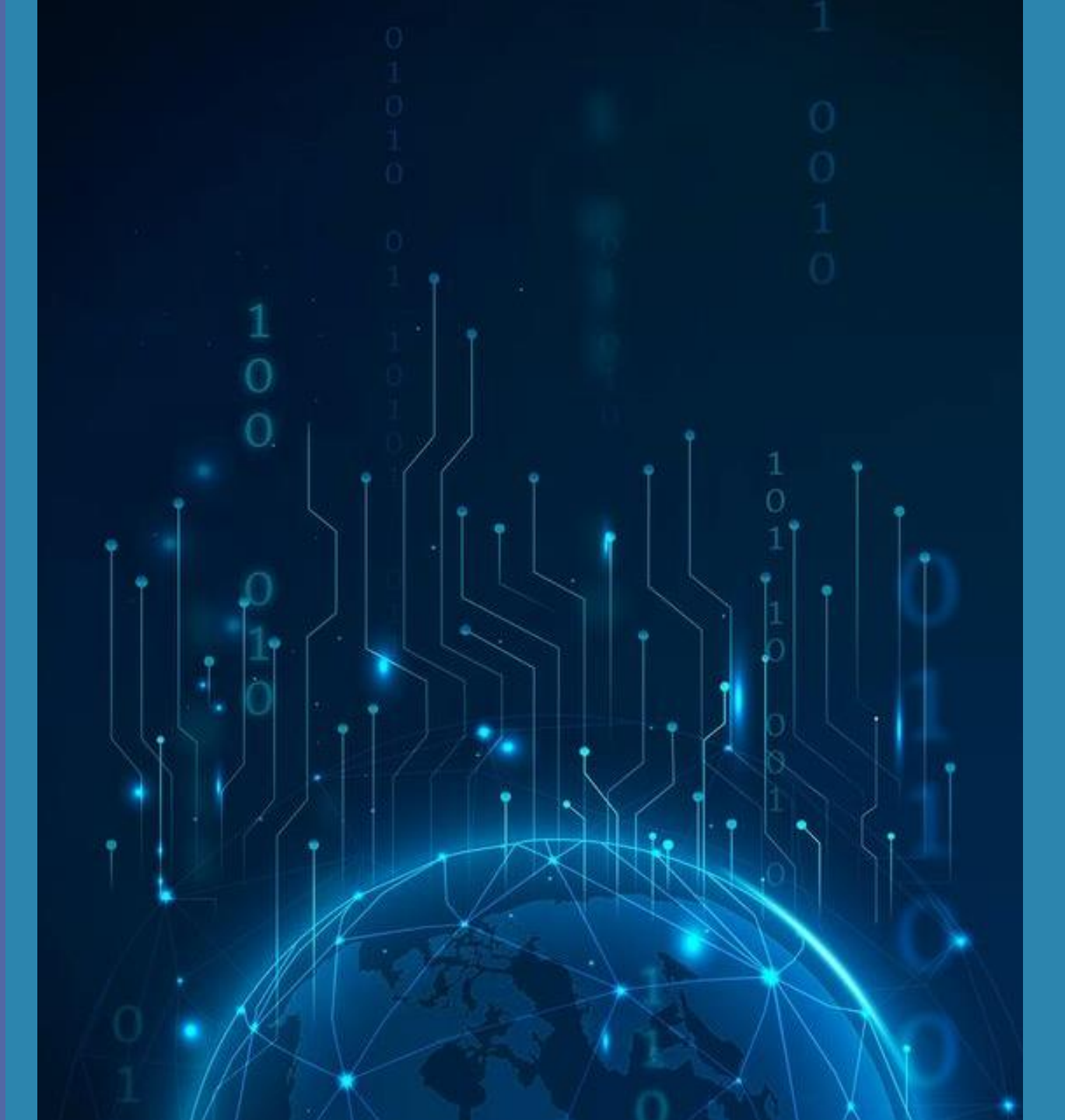

# مرکز فناوری اطلاعات و ارتباطات دانشگاه الزهراس

ويژه دانشجويان ورودي جديد

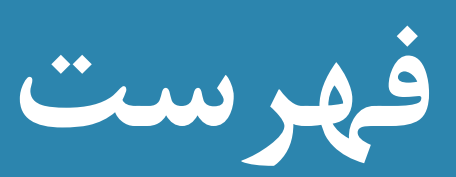

#### سامانه مدیریت کاربران شبکه

- نحوه تنظیم پراکسی بر روی مرورگر
- راههای ارتباطی با کارشناس سامانه

#### ایمیل دانشگاهی

- نحوه درخواست ايميل
- راەھاى ارتباطى با كارشناس ايميل

#### اپلیکیشن دانشگاهی طوبی

- نسخه اندرويد
  - نسخه وب
  - نحوه ورود
- راههای ارتباطی با پشتیبان

### سامانه ذخیره سازی V-store

- نحوه ورود
- فایل آموزشی
- راههای ارتباطی با پشتیبان
  - دسترسی سریع
  - آدرس سامانه ها

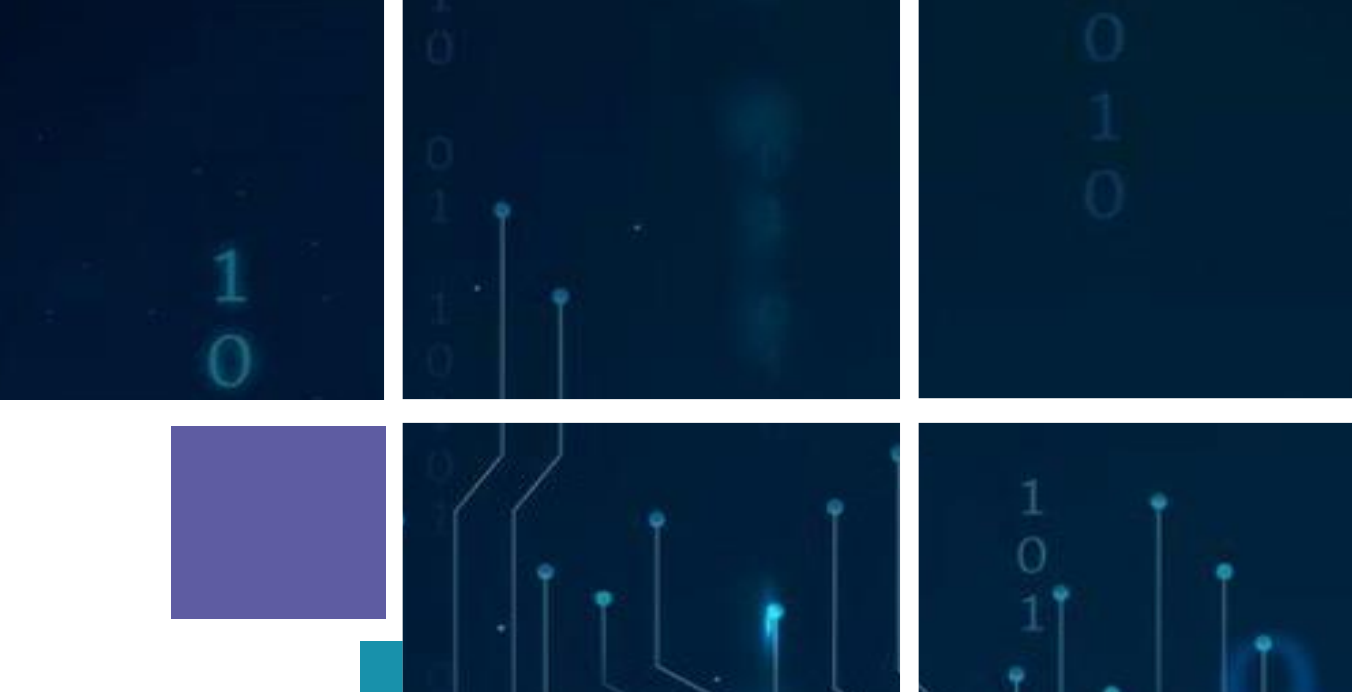

## مركزفناورى اطلاعات و ارتباطات

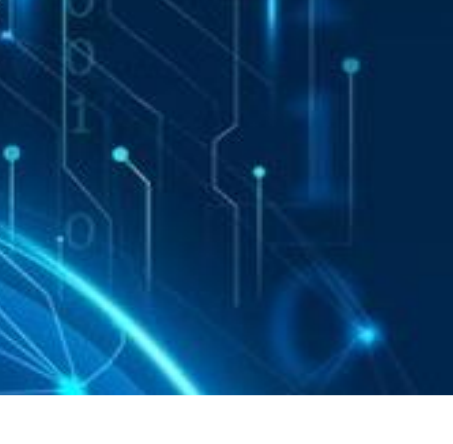

## سامانه مدیریت کاربران شبکه (Accounting)

سامانه مدیریت کاربران شبکه در داخل دانشگاه جهت اتصال به اینترنت از طریق شبکه بی سیم مورد استفاده قرار می گیرد. در حال حاضر از **نام کاربری و رمز عبور این سامانه** جهت **تنظیم پراکسی** بر روی مرور گر سیستم شخصی و سپس دسترسی به سایر **سامانهها و بانکهای اطلاعاتی از خارج از دانشگاه** مورد استفاده قرار می گیرد.

#### نحوه تنظیم پراکسی بر روی مرورگر Internet Explorer

۱. ابتدا مرورگر Internet Explorer را باز کرده و سپس از قسمت تنظیمات 🍳 گزینه Internet . Option را انتخاب کنید.

| اه الزهرا 🍾 🗘 × 🔍 /ra.ac.ir   | × دانشگ                     | ଲି 🏠 🛱 |
|-------------------------------|-----------------------------|--------|
| ools Help                     | Print                       | •      |
| e ▼ Safety ▼ Tools ▼ 🔞 ▼ 🎜    | File                        | •      |
|                               | Zoom (100%)                 | •      |
| کارکنان   دانشجویان   دانش اه | Safety                      | •      |
| NGLISH 🖂 🚓 🞧                  | Add site to Start menu      |        |
| 0                             | View downloads              | Ctrl+J |
| Contraction of the second     | Manage add-ons              |        |
|                               | F12 Developer Tools         |        |
|                               | Go to pinned sites          |        |
|                               | Compatibility View settings |        |
|                               | Report website problems     |        |
| Alzahra Univer                | Internet options            |        |
|                               | About Internet Explorer     |        |

خدمات مرکز فناوری اطلاعات و ارتباطات

- سامانه مدیریت کاربران شبکه
  - ایمیل دانشگاهی

## سامانه مدیریت کاربران شبکه (Accounting)

نحوه تنظیم پراکسی بر روی مرورگر Internet Explorer

۲. در پنجره باز شده، از منو Connections گزینه LAN Setting را انتخاب نمایید.

| Internet Options                                                                                                    | 8 22             |
|----------------------------------------------------------------------------------------------------|------------------|
| General Security Privacy Content Connections P                                                                                        | rograms Advanced |
| To set up an Internet connection, dick Setup.                                                                                         | Setup            |
| Dial-up and Virtual Private Network settings                                                                                          |                  |
|                                                                                                    | Add              |
| 0                                                                                                    | Add VPN          |
|                                                                                                    | Remove           |
| Choose Settings if you need to configure a proxy                                                                                      | Settings         |
| Local Area Network (LAN) settings<br>LAN Settings do not apply to dial-up connections,<br>Choose Settings above for dial-up settings. | LAN settings     |
| OK Can                                                                                                    | el Apply         |

خدمات مرکز فناوری اطلاعات و ارتباطات

- سامانه مدیریت کاربران
  شبکه
  - ایمیل دانشگاهی
  - پایگاههای اطلاعاتی

## سامانه مدیریت کاربران شبکه (Accounting)

نحوه تنظیم پراکسی بر روی مرورگر Internet Explorer

۳. در پنجره باز شده، از قسمت Proxy Server، علامت گزینه Use a proxy server for your LAN را فعال نمایید. سپس قسمت های Address و Port را بصورت زیر تکمیل نمایید.

#### Address : 217.218.56.200 Port : 8000

| Internet Options                                                                                                    | ?         | $\times$ |
|----------------------------------------------------------------------------------------------------|-----------|----------|
| Local Area Network (LAN) Settings                                                                                                    |           | ×        |
| Automatic configuration<br>Automatic configuration may override manual settings. To en<br>use of manual settings, disable automatic configuration. | nsure the | 2        |
| Use automatic configuration script                                                                                                    |           |          |
| Address                                                                                                    |           |          |
| Proxy server<br>Use a proxy server for your LAN (These settings will not a<br>dial-up or VPN connections).                                         | apply to  |          |
| Bypass proxy server for local addresses                                                                                                    | /anced    |          |
| ОК                                                                                                    | Cancel    |          |

خدمات مرکز فناوری اطلاعات و ارتباطات

- سامانه مدیریت کاربران
  شبکه
  - ایمیل دانشگاهی
  - پایگاههای اطلاعاتی

## خدمات مرکز فناوری اطلاعات و ارتباطات

- سامانه مدیریت کاربران شبکه
  - ایمیل دانشگاهی

## سامانه مدیریت کاربران شبکه (Accounting)

نحوه تنظیم پراکسی بر روی مرورگر Internet Explorer

۴. سپس در پنجره باز شده نام کاربری و رمز عبور را با فرمت زیر وارد نمایید.

نام کاربری : شماره دانشجویی رمز عبور : کدملی (بدون صفرهای اول)

خدمات مرکز فناوری اطلاعات و ارتباطات

- سامانه مدیریت کاربران شبکه
  - ایمیل دانشگاهی

### سامانه مدیریت کاربران شبکه (Accounting)

راههای ارتباطی با کارشناس سامانه مدیریت کاربران شبکه

ارسال ایمیل به ادرس

accounting@alzahra.ac.ir

تماس با شماره مستقیم

+71-80897187

خدمات مرکز فناوری اطلاعات و ارتباطات

- سامانه مدیریت کاربران شبکه
  - ایمیل دانشگاهی

ایمیل دانشگاهی

نحوه درخواست ایمیل دانشگاهی

جهت درخواست ایمیل دانشگاهی میبایست از طریق mailsupport@alzahra.ac.ir مکاتبه نمایید.

راههای ارتباطی با کارشناس ایمیل دانشگاهی

ارسال ایمیل به ادرس تماس با شماره مستقیم آدرس ایمیل دانشگاهی

mailsupport@alzahra.ac.ir •۲1–۸۵۶۹۲۱۶۶

| _         |  |  |  |
|-----------|--|--|--|
| Password: |  |  |  |
| Password: |  |  |  |

| 0  |
|----|
| тм |
|    |

| $\sim$ |      |    |
|--------|------|----|
| (→)    | sian | In |
| $\sim$ |      |    |

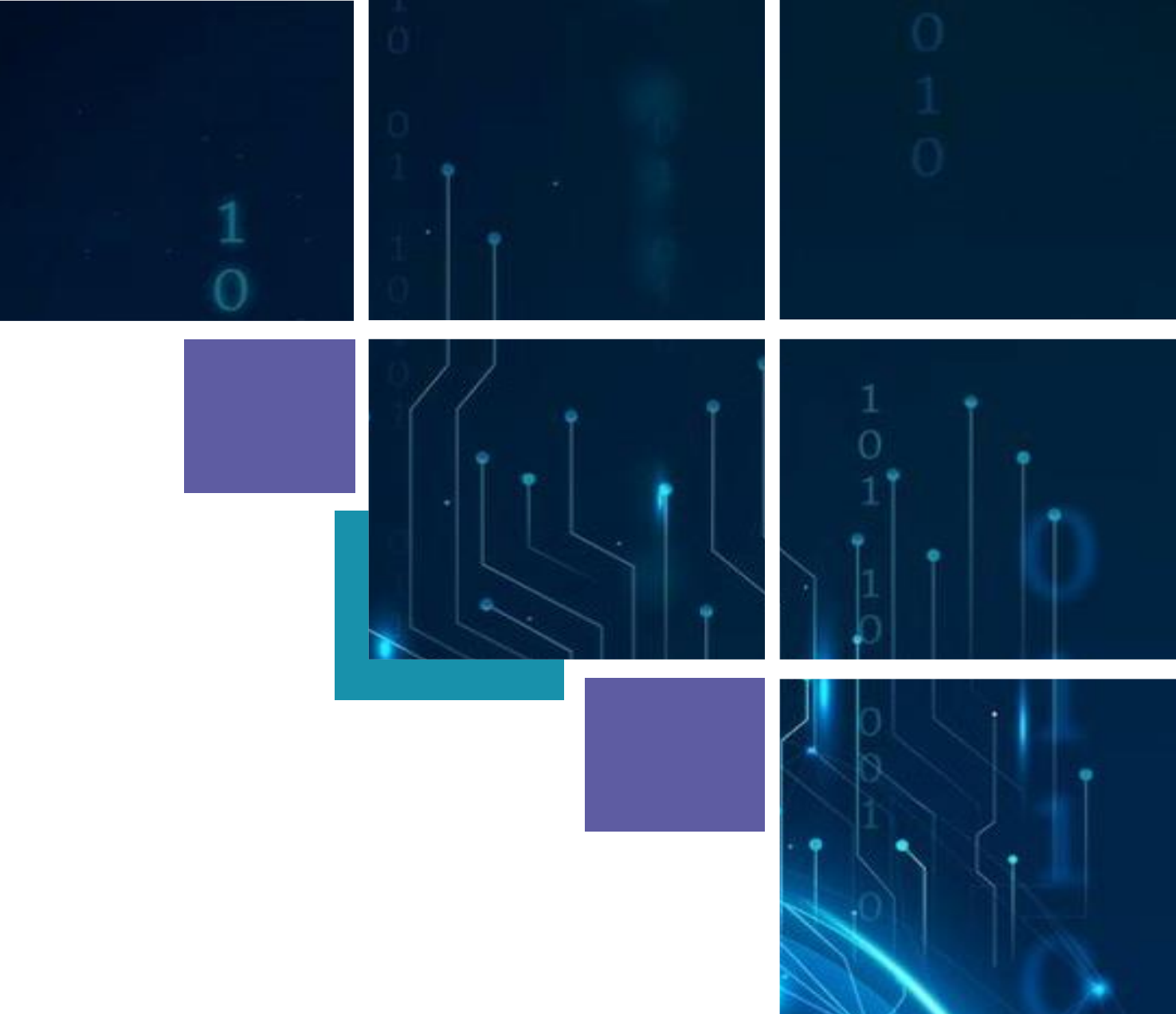

واحد هوشمندسازى

خدمات واحد هوشمندسازی

اپلیکیشن دانشگاهی طوبی

سامانه ذخیره سازی

V-store

اپلیکیشن دانشگاهی طوبی

نسخه اندرويد

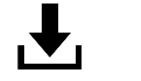

لينك دانلود نرم افزار

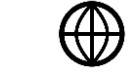

ویدیو آموزشی نحوه استفاده از نرم افزار

نسخه وب

 $\bigoplus$ 

 $\bigoplus$ 

|--|

ويديو آموزشى نحوه استفاده

**۱۱۸** نحوه ورود به اپلیکیشن

نام کاربری : **کدملی** 

رمز عبور : کدملی ( در اولین ورود )

خدمات واحد هوشمندسازی

اپلیکیشن دانشگاهی طوبی

سامانه ذخیره سازی
 V-store

اپلیکیشن دانشگاهی طوبی

راههای ارتباطی با پشتیبانی اپلیکیشن

ارسال ایمیل به ادرس

تماس با شماره مستقیم

tooba\_support@alzahra.ac.ir

•71-88897•1•

خدمات واحد هوشمندسازی

- اپلیکیشن دانشگاهی طوبی
  - سامانه ذخیره سازی
    V-store

## سامانه ذخيره سازى V-store

لینک ورود به سامانه

فایل آموزشی نحوه استفاده از سامانه

- **////** نحوه ورود به سامانه
  - نام کاربری : **گدملی**

 $\bigoplus$ 

 $\bigoplus$ 

رمز عبور : کدملی ( در اولین ورود )

لازم به ذکر است پس از تغییر رمز عبور در اولین ورود به هر یک از اپلیکیشن طوبی یا سامانه ذخیره سازی، از آن پس رمز تعیین شده برای هر دو استفاده استفاده میشود.

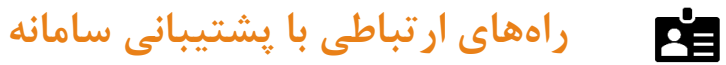

ارسال ایمیل به ادرس wstore\_support@alzahra.ac.ir تماس با شماره مستقیم

#### کار ثناین فناوری اطلاعات- سجرانی

**دسترسی سریع** (آیکون ها قابل کلیلک میباشد)